Web エントリーについて

1..登録済みの学校

①北海道水泳連盟 HP を開き右下にある WebSWMSIS をクリック。

https://hokkaido-swim.com/

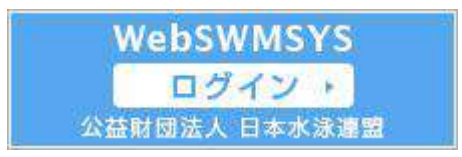

②ユーザーID 「学校番号」 例)01C08
 パスワード 「0000」
 入力してログイン⇒同意してログイン
 ③現在のパスワード 「0000」
 新しいパスワード 「Cyutairen-0」
 新しいパスワード(確認用)「Cyutairen-0」
 パスワード更新確認 はいをクリック

④左側の年度更新⇒今年度(2024年度)をクリック⇒団体年度更新

| 競技者管理                                                 |        | 今年度(2024年度)団体年度更新                                                 |
|-------------------------------------------------------|--------|-------------------------------------------------------------------|
| <ul> <li>● 競技者登録     <li>&gt;:三 競技者一覧</li> </li></ul> | ><br>> | 2024年度に登録する場合は「団体年度更新」ボタンを押下してください。<br>※登録した場合は登録料が発生します。(有償団体のみ) |
| € 年度更新                                                | v      | 登録人テージ人<br>登録年度:今年度(2024年度)未登録                                    |
| o 今年度 (2024年度                                         | )      | 回体年度更新                                                            |

## ⑤下にスクロール⇒競技者年度更新をクリック

| 競技者管理        |    | 更新しない脱技        | 区分はチェックを外し             | てください。更新対              | 「感の前年度に | 登録が無い競技者は競技者登録から登録 | ほを行ってください。 |
|--------------|----|----------------|------------------------|------------------------|---------|--------------------|------------|
| A 競技者登録      | >  | フィルター<br>性別    | 学種                     | 学年                     |         | 更新对象競技区分           |            |
| : 競技者一覧      |    | 全て             | <ul> <li>全て</li> </ul> | <ul> <li>全て</li> </ul> |         | 絞り込みたい競技を選択してくださ   | 53         |
| ℃ 年度更新       | ~  |                |                        |                        |         |                    |            |
| ○ 今年度 (2024年 | 度) | <b>殿技者年度</b> 5 | 更新                     |                        |         |                    | 絞り込み検索     |

## ⑥左側の競技者登録⇒正規登録⇒競技者番号と生年月日を入力し検索

| 競技者管理        |    | 競技者番号検索                                   |  |  |  |  |
|--------------|----|-------------------------------------------|--|--|--|--|
| A. 既该者登録 ~   |    | ※政府部号が分かる場合は、登録対象等<br>に無は各部号が分かる場合は、登録対象等 |  |  |  |  |
| 0 正規登録       |    | 特下してください。                                 |  |  |  |  |
| ο エントリー用数の   |    | 他這業還行                                     |  |  |  |  |
| ☰ 親後有一點      |    | 発展 競技変換時<br>1204560                       |  |  |  |  |
| ○ 年度更新       | э. | <b>政情</b> 生年月日                            |  |  |  |  |
| 自殺費管理        |    | 年/月/日 日                                   |  |  |  |  |
| @ 20556      |    | 後安                                        |  |  |  |  |
| C (Statility | 14 |                                           |  |  |  |  |

⑦選手名の画面が出たら、国籍「JPN 日本」を選択⇒「競泳」を選択 すべての選手を登録したら左側の登録申請⇒選手名を選択⇒申請⇒申請実行

2.未登録の(学校)の場合(出場経験のない学校)

## 必ず団体登録が必要です。

①学校名、郵便番号、住所、電話番号、校長氏名、学校アドレスを<u>地区中体連水泳専門委員</u> <u>長に</u>報告してください。

専門委員長は取りまとめメールにて野幌中学校、安保まで報告を入れてください。 gundam\_anbo@yahoo.co.jp

②団体(学校)登録終了後(地区・学校での手続きはなし)、年度更新・選手登録の手順に 従ってください。(報告した翌日からエントリーが可能です。)

3.大会にエントリーします。

①左の大会エントリー→競泳→第45回北海道中学校水泳大会の左横のエントリーをク リック

☆個人エントリー

選手を選び⇒種目⇒距離⇒タイム⇒手入力⇒記録を入力(例2:40.10)⇒追加(右横) ☆リレーエントリーも同様

種目⇒距離⇒タイム⇒手入力⇒記録を入力(例4:37.25)⇒追加(右横)

②左の大会エントリーをクリック⇒集計⇒「競技会申込集計表」・「個人種目申込一覧表」・

「リレー種目申込一覧表」をプリントアウトして申込書類とともに実行委員会に提出 して下さい。

◎注意

※要項にそって紙面での申込みも必ず行ってください。

※Webエントリーの締め切りは6月20日(木)正午です。

※北海道中体連水泳専門委員会の HP の参加(エントリー)確認のページで 6 月 22

日(土)~25日(火)まで、エントリーの確認ができますので、必ずご確認下さい。

訂正がある場合は下記にご連絡下さい。

※不明な点は下記に問い合わせ下さい。

※北海道中体連水泳専門委員会の HP でも詳細を見ることができます。

https://hokkaidoujuniorhig.wixsite.com/my-site

問い合わせ 北海道中体連水泳専門委員長 安保 美幸 ℡ 011-384-3339 fax011-382-2486 携帯 090-8371-4892